# WaTix - How to Edit a Submitted Ticket

There are several reasons why you may need to edit a fish ticket after it has been submitted. The steps below will show you how to make changes to a ticket by creating a new version of the ticket and guide you through how to edit specific sections of the ticket.

**Note:** If you are contacted by WDFW staff regarding errors on your fish tickets, it is important that you get these errors corrected as soon as possible.

## ANDROID OR IOS MOBILE APP:

1. From your list of submitted tickets, swipe left on the ticket that needs to be edited. Select "New Ver.".

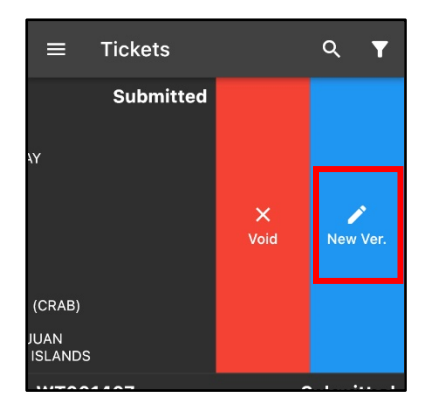

2. You will get a warning message that you are creating a new version of the ticket. Select **"Create"** to open a draft of the new version of the ticket.

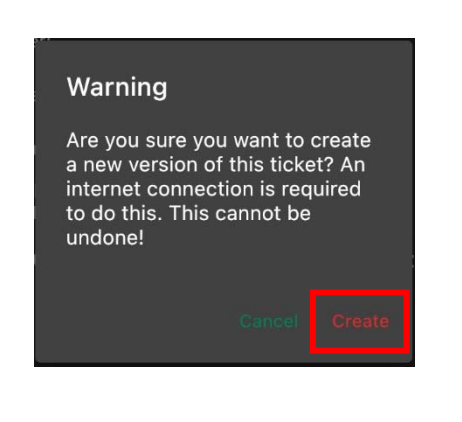

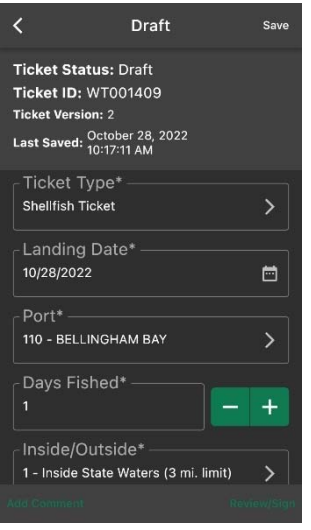

3. Make edits to any field, as needed. *(See section below on how to edit fisher profiles to edit information for individual fishers)* 

4. You will need to resubmit the ticket after any edits are made. Select **"Review/Sign"** in the lower righthand corner of the screen. Review the information on the ticket and select **"Submit"**. When a new version of a ticket is submitted, you will not need to complete the signature process with the fisher again. Once the ticket is submitted, the fish ticket number will remain the same, but the version number will change to reflect the updated submission. The updated ticket will then be searchable in the list of tickets.

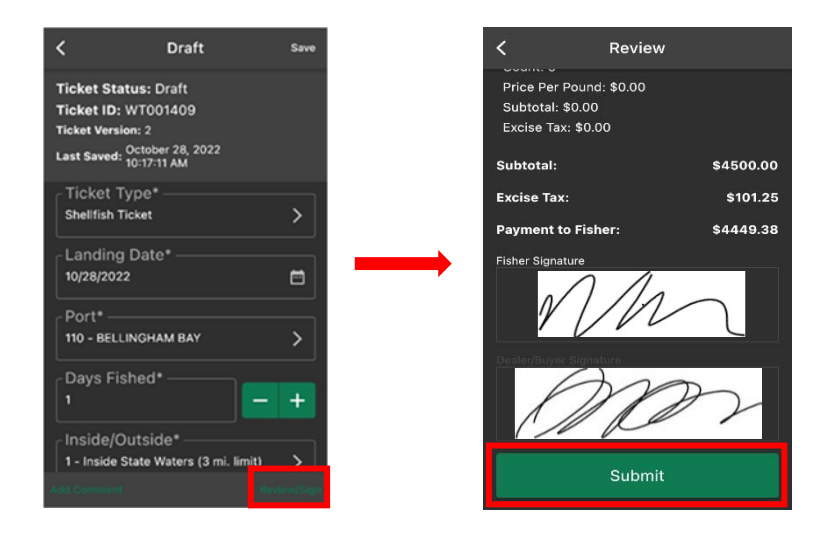

## **Editing a Fisher Profile:**

If you have incorrect information entered for a fisher profile which requires correcting on previously submitted tickets, you'll first need to edit the fisher profile to include the correct information

1. From the home screen, select the menu icon and then select "Settings".

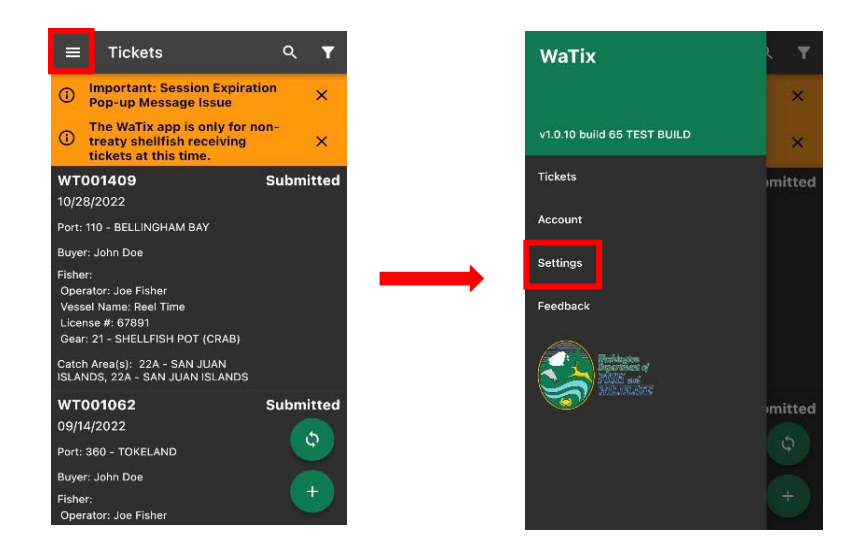

2. From the settings menu, select "Fishers".

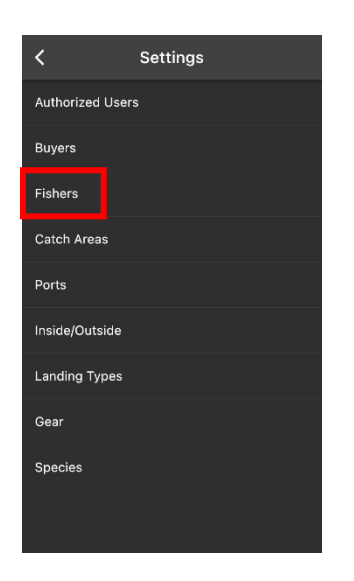

3. Locate the fisher profile that needs changed and swipe left on the fisher profile. Select "Edit".

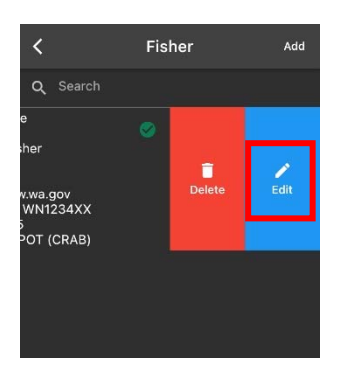

Make edits to any field, as needed. Select "Save".
(For an example of where each number is located on the fisher license card, click on the information icon on the right side of each field.)

| <                     | Fisher               | Save |
|-----------------------|----------------------|------|
| Fisher's<br>(360)580- | Phone*<br>-0875      |      |
| WDFW 12345            | Vessel #*            | 0    |
| CG/WN<br>wn1234x      | Registration #*<br>x | •    |
| Gear* —<br>21 - SHELI | LFISH POT (CRAB)     |      |
| License<br>Joe Fisher | Owner* ——            | 0    |
| License               | #*                   | 0    |
| License<br>2022       | Year* ———            |      |

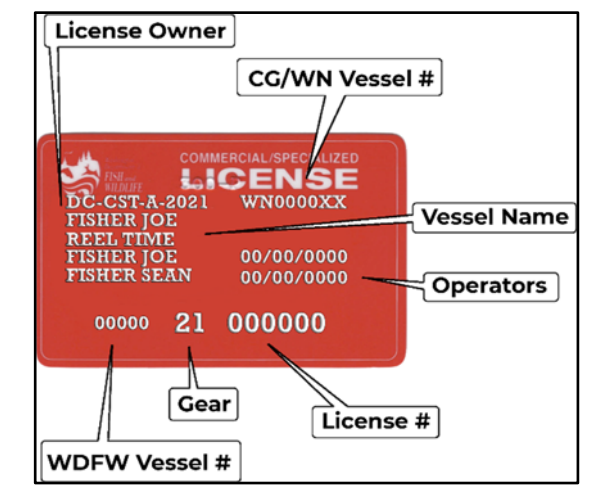

(Example of Fisher License)

5. Once you have made changes to the fisher profile info, you will need to update the fisher entered on all tickets submitted with that fisher profile to correct the tickets in the system. Return to the ticket menu and swipe left on the ticket with the incorrect fisher license info. Select **"New Ver."** 

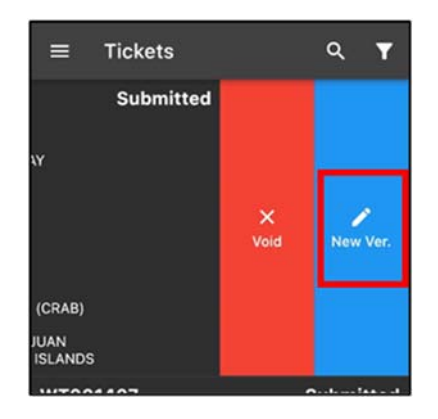

6. Scroll to and select the **"Fisher"** field. Select the newly updated fisher profile from the list. *Ensure* that the information on the updated fisher profile is correct.

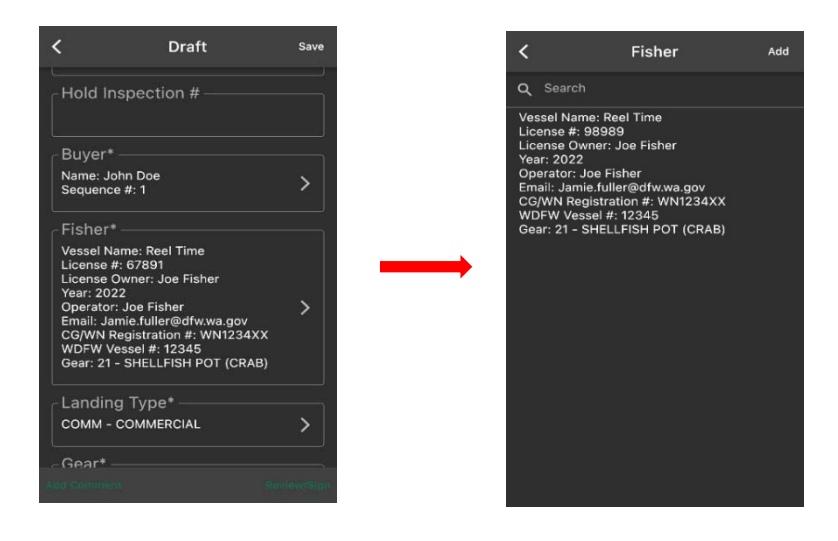

You will need to resubmit the ticket after edits are made to the fisher license info. Select
 "Review/Sign". Review the information on the ticket and select "Submit". The ticket has now been
 corrected.

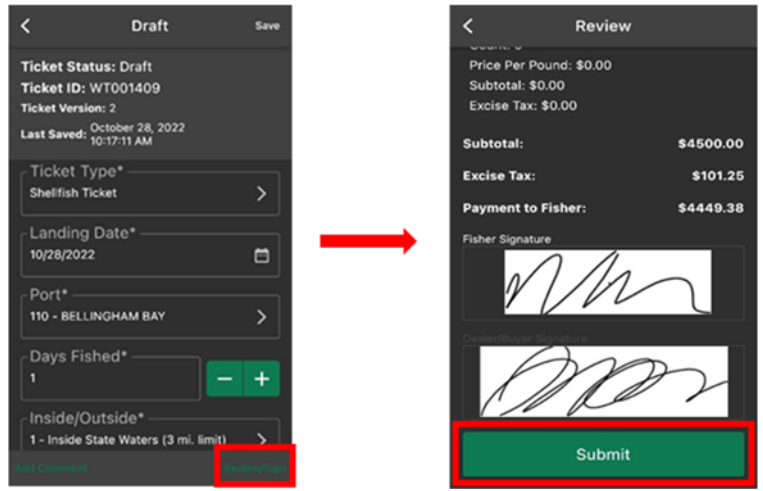

#### WEB APPLICATION:

1. From the home screen of the web portal, select "Search".

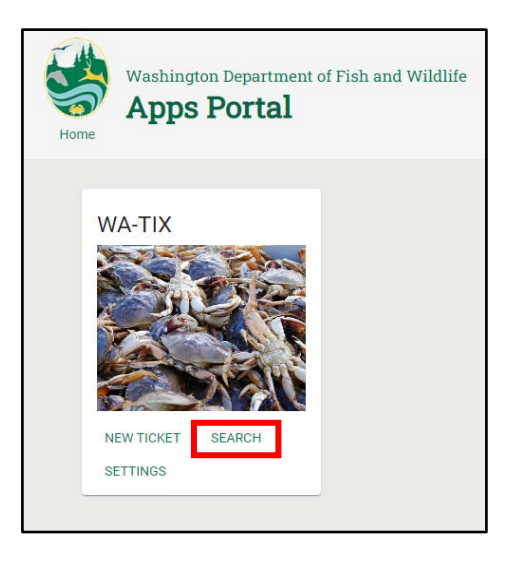

2. Select the ticket from the list that needs to be edited then select **"Go To Selected Fish Ticket Record"**. The ticket information can also be double clicked to navigate to the fish ticket record.

|               |          | -          |                 |           |          |          |               |                   |  |
|---------------|----------|------------|-----------------|-----------|----------|----------|---------------|-------------------|--|
| Toh Tolet # 1 | Wreine 1 | Landaginte | Salari Sala - B | Salut T   | E Put    | # Yead   | E Tallet Type | B fealer Lines. B |  |
| 17001409      | 3        | 2022-10-28 | 2022-10-28      | BURNETTED | RELINGHM | Ree Tate | Shelfun Tur   | NUT 1337          |  |

3. Select "New Version" to open a draft of the new version of the ticket.

| icket Type *                               |                   | ending Date * |             | Esher*            | (Real Time) Co  | 21. CHELLER       | DOT (CRAE   | Buyer 1       |                | Days Fished * |    |
|--------------------------------------------|-------------------|---------------|-------------|-------------------|-----------------|-------------------|-------------|---------------|----------------|---------------|----|
| neman ricket                               |                   | 0/28/2022     |             | 54321. Joe Fisher | (keel Time) Ge  | IF 21 - SHELLFISH | IPUT (CRAB  | T (John Dole) |                | -             |    |
| old inspection # Transp                    | ortation Tickat # | Pait *        |             | Inside/Or         | nside *         |                   | Gaar*       |               | Landing Type * |               |    |
|                                            |                   | 110 - BEL     | LINGHAM BAY | 1 - Insi          | de State Waters | (3 mi. limit)     | 21 - SHELLF | SH POT (CRAB) | COMM - COMM    | ERCIAL        |    |
| 51 - DUNGENESS CRAB                        |                   |               | 20.00       | \$4.5000          | 5               |                   | Not Applic  | able 22A      |                | ткнм          | 21 |
| 61 - DUNGENESS CRAB                        |                   |               | 20.00       | \$0.0000          | 5               | 1                 | Not Applica | able 22A      |                | ткнм          | 21 |
| quied neids                                |                   |               |             |                   |                 |                   |             |               |                |               |    |
| Subtotal: \$4500.0                         | 0                 |               |             |                   |                 |                   |             |               |                |               |    |
| Excise Tax: \$101.<br>Split tax with Fishe | 25                |               |             |                   |                 |                   |             |               |                |               |    |
| Payment to Fishe                           | r: \$4449.3       | в             |             |                   |                 |                   |             |               |                |               |    |
|                                            |                   |               |             |                   |                 |                   |             |               |                |               |    |

4. Make edits to any field, as needed. Select **"Submit"** to submit the changes made to the ticket. (See section below on how to edit fisher profiles to edit information for individual fishers)

| hellt  | Tipe *<br>fish Ticket                       | Landing Date *    | Ē +                 | 54321: Joe Fis | her(Reel Time) Gear | 21 - SHELLFISH PO  | of (CRAE + 1 (John D     | De)                    |              |               |       |
|--------|---------------------------------------------|-------------------|---------------------|----------------|---------------------|--------------------|--------------------------|------------------------|--------------|---------------|-------|
| eja Fi | ated*                                       | fold inspection # | Transportation Tick | r# Pon*        | ELLINGHAM BAY       | 1 - Inside/Outside | ate Waters (3 ml. limit) | 0eer*<br>21 - SHELLFIS | H POT (CRAB) |               |       |
|        | g Type *                                    |                   |                     |                |                     |                    |                          |                        |              |               |       |
| 1      | N - COMMENCIAL                              |                   |                     |                |                     |                    |                          |                        |              |               |       |
| de     | d Catch                                     |                   |                     |                |                     |                    |                          |                        |              |               |       |
|        |                                             |                   |                     |                |                     |                    |                          |                        |              |               |       |
|        | Species*                                    |                   | Pounds              | Unit Pr        | ice" Count          | Condition*         | Grade*                   | Catch Area*            | Subunit      | Landing Type* | Gear* |
|        | 561 - DUNGENESS CRAB                        |                   | 1,000               | .00 \$4.50     | 100                 | 1                  | Not Applicable           | 22A                    |              | COMM          | 21    |
|        |                                             |                   |                     |                |                     |                    |                          |                        |              |               |       |
|        | 561 - DUNGENESS CRAB                        |                   | 20.00               | \$0.00         | 100 5               | 1                  | Not Applicable           | 22A                    |              | TKHM          | 21    |
|        | red fields                                  |                   |                     |                |                     |                    |                          |                        |              |               |       |
| i      | htetel: \$4500.00                           |                   |                     |                |                     |                    |                          |                        |              |               |       |
|        |                                             |                   |                     |                |                     |                    |                          |                        |              |               |       |
| u      | cise Tax: \$101.25                          |                   |                     |                |                     |                    |                          |                        |              |               |       |
| u      | cise Tax: \$101.25<br>Split tax with Fisher | 0.20              |                     |                |                     |                    |                          |                        |              |               |       |

#### **Editing a Fisher Profile:**

1. From the home screen, select "Settings".

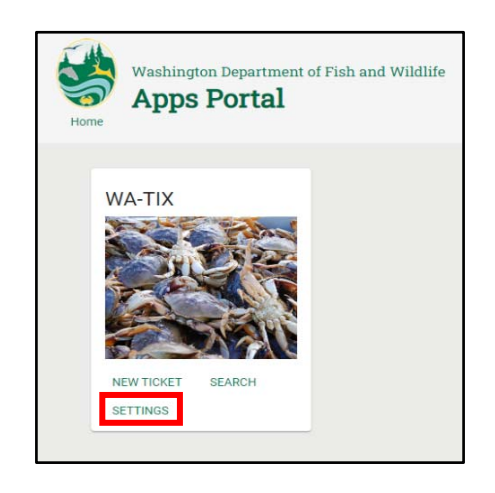

2. Select the **"Fishers"** tab. Locate the fisher profile in the list that needs to be edited and select the **pencil** icon.

|                   | DEALER LICENSE #: 1337 | DEALER EMAIL: Jan | nie.Fuller@dfw.wa.gov |      |            |      |    |
|-------------------|------------------------|-------------------|-----------------------|------|------------|------|----|
| < Authorized User | re Buvere              | Fichoro           | Species               | Dort | Catch Area | Gear | 1. |

3. Make edits to any field, as needed. Select **"OK"**. (For an example of where each number is located on the fisher license card, click "View Fisher Card Diagram".)

|                              |                |                         |                           |       |                   |     |   | License Owner               | CG/WN Vesse              | el #      |
|------------------------------|----------------|-------------------------|---------------------------|-------|-------------------|-----|---|-----------------------------|--------------------------|-----------|
| Edit Fisher<br>- License # * | Vessel Name *  | CG/WN Registr           | ation # * WDFW Vessel # * | Gear* | / License Owner * |     |   | сомм                        | ERCIAL/SPECIALIZED       |           |
| 54321                        | Reel Time      | WN1234XX                | 12345                     | 21    | Joe Fisher        |     |   | DC-CST-A-2021<br>FISHER JOE | WN0000XX                 | Vessel N  |
| Joe Fisher                   |                | Jamie.fuller@dfw.wa.gov | +1(360)580-0875           |       | 2022              |     | e | FISHER JOE<br>FISHER SEAN   | 00/00/0000<br>00/00/0000 | -{ Operat |
| View Fisher C                | Card Diagram 🗾 |                         |                           |       |                   |     |   | 00000 21                    | 000000                   |           |
| UK                           |                |                         |                           |       |                   | Can |   | Gea                         | r License                | e #       |
|                              |                |                         |                           |       |                   |     | V | VDFW Vessel #               | <b>#</b> ]               |           |

(Example of Fisher License)

4. Select "Save" to save any changes made to the fisher profile.

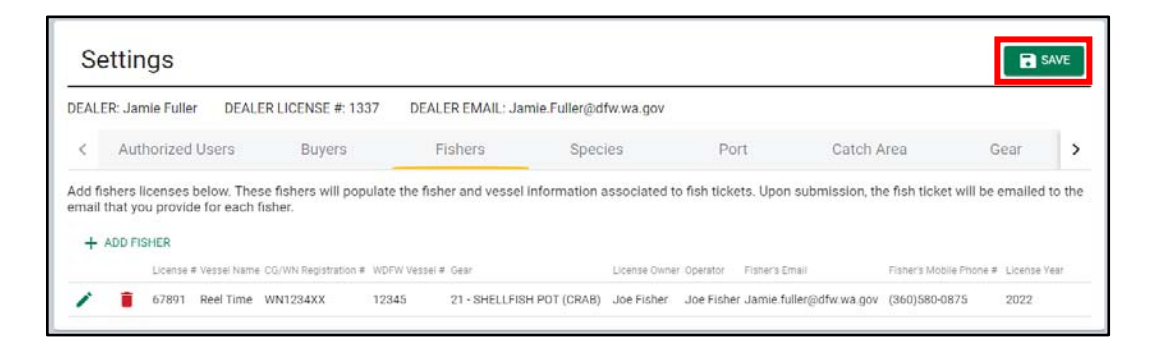

5. Once you have made changes to the fisher profile info, you will need to update the fisher entered on all tickets submitted with that fisher profile to correct the tickets in the system. Return to the home screen and select **"Search"**.

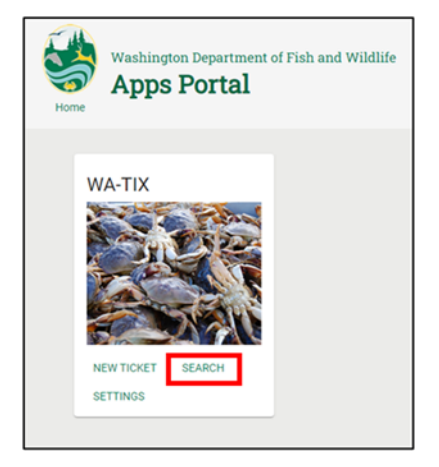

 Select the ticket with the fisher license info that was just changed and select "Go To Selected Fish Ticket Record". The ticket information can also be double clicked to navigate to the fish ticket record.

| Co To Selecter   | e Fish Tishet No | nant | Ore Title    | •           |          |   |          |          |   |              |    |                 |  |
|------------------|------------------|------|--------------|-------------|----------|---|----------|----------|---|--------------|----|-----------------|--|
| ish Telant A . 1 | Virsion.         |      | Landaquate B | Submit Date | E Datue? | 1 | Put      | Tenal    | 1 | Taliet Type  | 8  | Dealer Lines. # |  |
| 1001409          |                  |      | 2022-10-28   | 2022-10-28  | BUBATTED |   | RELINGHM | Ree Tane |   | Shelfuh Tuky | ł. | 1337            |  |

7. Select **"New Version"** and then click in the **"Fisher"** field. Select the fisher profile with the updated license info from the drop-down list.

| Shellfish Ticket                                                                                   | Landing Data *<br>10/28/2022 | Ester*<br>54321: Joe Fisher(R | eel Time) Gea       | r 21 - SHELLFISH            | POT (CRAE 1 (John I           | 00e)        |                               | Days Fished * |       |
|----------------------------------------------------------------------------------------------------|------------------------------|-------------------------------|---------------------|-----------------------------|-------------------------------|-------------|-------------------------------|---------------|-------|
| Hold Inspection # Transportation Ticket #                                                          | For *<br>110 - BELLINGHAM BA | Y 1 - Inside                  | os*<br>State Waters | (3 mi. <mark>li</mark> mit) | See *<br>21 - SHELLFISH POT ( | CRAB)       | Landing Type *<br>COMM - COMM | IERCIAL       |       |
| atch Details:                                                                                      |                              |                               |                     |                             |                               |             |                               |               |       |
| pecies*                                                                                            | Pounds                       | Unit Price*                   | Count               | Condition*                  | Grade*                        | Catch Area* | Subunit                       | Landing Type* | Gear* |
| 561 - DUNGENESS CRAB                                                                               | 1,000.00                     | \$4.5000                      |                     | 1                           | Not Applicable                | 22A         |                               | COMM          | 21    |
| 561 - DUNGENESS CRAB                                                                               | 20.00                        | \$0.0000                      | 5                   | 1                           | Not Applicable                | 22A         |                               | ткнм          | 21    |
| required fields                                                                                    |                              |                               |                     | 5.0                         |                               |             | 3 K.                          |               |       |
| Subtotal: \$4500.00<br>Excise Tax: \$101.25<br>Split tax with Fisher<br>Payment to Fisher: \$4449. | 38                           |                               |                     |                             |                               |             |                               | -             |       |
|                                                                                                    |                              |                               |                     |                             |                               |             |                               |               |       |

8. Select **"Submit"** to submit the changes made to the ticket. The ticket has now been corrected. Review the ticket to ensure all the information is correct.

| Shellf  | 1500 °<br>fish Ticket                       | 10/28/2022        | Fight<br>+ 6789         | 1: Joe Fisher(Reel       | Time) Gear 21 | - SHELLFISH PO                  | T (CRAB + 1 (John D      | oe)                     |               |               |       |
|---------|---------------------------------------------|-------------------|-------------------------|--------------------------|---------------|---------------------------------|--------------------------|-------------------------|---------------|---------------|-------|
| Days Fi | lated *                                     | Hold Inspection # | Transportation Ticket # | Port *<br>110 - BELLINGH | IAM BAY       | ins de Outside<br>1 - Inside St | ate Waters (3 mi, limit) | Gear '<br>21 - SHELLFIS | SH POT (CRAB) |               |       |
| andin   | g Type *                                    |                   |                         |                          |               |                                 |                          |                         |               |               |       |
| OM      | M - COMMERCIAL                              |                   |                         |                          |               |                                 |                          |                         |               |               |       |
| Add     | d Catch                                     |                   |                         |                          |               |                                 |                          |                         |               |               |       |
|         | Species*                                    |                   | Pounds                  | Unit Price*              | Count         | Condition*                      | Grade*                   | Catch Area*             | Subunit       | Landing Type* | Gear* |
| ×       | 561 - DUNGENESS CRAB                        |                   | 1,000.00                | \$4.5000                 |               | 1                               | Not Applicable           | 22A                     |               | COMM          | 21    |
| ×       | 561 - DUNGENESS CRAB                        |                   | 20.00                   | \$0.0000                 | 5             | 1                               | Not Applicable           | 22A                     |               | ткнм          | 21    |
| equi    | red fields                                  |                   |                         |                          |               |                                 |                          |                         |               |               |       |
| Su      | btotal: \$4500.00                           |                   |                         |                          |               |                                 |                          |                         |               |               |       |
| Ex      | cise Tax: \$101.25<br>Solit tax with Fisher |                   |                         |                          |               |                                 |                          |                         |               |               |       |
| Pa      | yment to Fisher: \$44                       | 49.38             |                         |                          |               |                                 |                          |                         |               |               |       |
|         |                                             |                   |                         |                          |               |                                 |                          |                         |               |               |       |